## **Requesting Transcripts off Xello**

Step 1. Go to Xello (https://xello.world/en/)

Step 2. Sign in

Username: HORT-Student ID

Password: (student created own password)

\*If you do not remember password, please contact your school counselor through Canvas or email to have them reset the password

- Laura Kuether (A-G, T) <a href="mailto:laurakuether@hasd.org">laurakuether@hasd.org</a>
- Staci Chevremont (H-O) <a href="mailto:stacichevremont@hasd.org">stacichevremont@hasd.org</a>
- Alli Winch (P-S,U-Z) alliwinch@hasd.org
- Step 3. On homepage under Goals & Plans click "College Planning"

Step 4. Click "Create Your First Application"

\*Note this is not an application, but a way to keep track your application(s)

Step 5. Search your college/university

Step 6. Select your college/university and click "Next" in the bottom right

Step 7. Select Admission Type and Application Deadline and then click "Create" in the bottom right

\*This is additional details to help you keep on track

Step 8. Click "Request" on Transcript tab

\*if done correctly the following message should appear:

"Your high school is processing your transcript. If this status has not changed in 2 days contact your school counselor. Once the institution has received your transcript, you will be able to send a new transcript request if needed"

Step 9. Click "College Applications" to go back to College Applications page

**Step 10.** Click *"New Application"* next to **Application Tracker** if you wish to add more colleges/university